# **Injury Severity Score (ISS) Data Entry for State Registry**

# **ISS History and Definition**

- Dates back to the 1970s
- Indicates overall severity of traumatic injuries
- Global scoring system
- Calculated by assigning Abbreviated Injury Scores (AIS) and taking the three highest body region scores and squaring them

(Association for the Advancement of Automotive Medicine, 2008)

## National and State Requirements

- The American College of Surgeons (ACS, 2021) requires the entry and submission of AIS Scores
- The State of Texas Trauma Registry follows the National Trauma Data Standard Data Dictionary for data entry and submission

• National Trauma Data Standards taken from the 2022 Dictionary (ACS, 2021):

#### AIS CODE

#### DESCRIPTION

The Abbreviated Injury Scale (AIS) code(s) that reflect the patient's injuries.

#### **ELEMENT VALUES**

• The code is the 8-digit AIS code.

#### ADDITIONAL INFORMATION None

#### DATA SOURCE HIERARCHY GUIDE

1. AIS Coding Manual

#### **ASSOCIATED EDIT CHECKS**

| Rule ID | Level | Message                                                                |
|---------|-------|------------------------------------------------------------------------|
| 21001   | 1     | Invalid value                                                          |
| 21004   | 2     | AIS codes submitted are not valid AIS 05, Update 08, or AIS 2015 codes |
| 21007   | 2     | Element cannot be blank                                                |
| 21008   | 2     | Element cannot be "Not Applicable"                                     |
| 21009   | 2     | Element cannot be "Not Known/Not Recorded" along with any other value  |
| 21050   | 1     | Multiple Entry Max exceeded                                            |

### Problem

- The State of Texas Trauma Registry is receiving files via file submission and via direct Maven data entry without AIS scores.
- The AIS score is not a required data entry field for direct Maven submission.
- Without AIS scores, the ISS is missing and cannot be calculated.

#### Data Submission: How does your center submit?

Statistics as of September 2022:

- 183 Level III and Level IV trauma centers submitted data in 2022
- 75 Web-data Entry (MAVEN)
  - 1 Level III (2.4%)
  - 74 Level IV (52.5%)
- 108 File Upload
  - 41 Level III (97.6%)
  - 67 Level IV (47.5%)

### Solution

#### For file submission:

- Run a report out of your facility's trauma registry prior to submission
- Validate that a correct and accurate ISS score is present for each patient record

#### For direct-web entry via Maven:

• Follow the steps on the next slides.

## MAVEN - Injury Severity Information Question Package

Injury Severity Information - a a - Patient Record - Hospital

| AIS Predot Code                                         |                   |  |  |  |  |
|---------------------------------------------------------|-------------------|--|--|--|--|
| AIS Predot Code<br>(Null Values)                        | ✓                 |  |  |  |  |
| AIS Version                                             | ✓                 |  |  |  |  |
| AIS Body Region<br>(Null Values)                        | AIS 05, Update 08 |  |  |  |  |
| Locally Calculated ISS                                  | AIS 15            |  |  |  |  |
| ISS score must be betwe Not Known/Not Recorded r value. |                   |  |  |  |  |
| Mechanism of injury                                     | ~                 |  |  |  |  |
| Injury type                                             | ✓                 |  |  |  |  |
| Save Cancel Help                                        |                   |  |  |  |  |

Select applicable AIS version:

- •AIS 05
- Update 08 • AIS 15

#### **MAVEN - Injury Severity Information - AIS**

Injury Severity Information - a a - Patient Record - Hospital

| AIS Version                                                    | AIS 05, Update 08 V                                               |
|----------------------------------------------------------------|-------------------------------------------------------------------|
| AIS Code - Direct Entry                                        | 🖄 💼                                                               |
| AIS Body Region                                                | ~                                                                 |
| Locally Calculated ISS                                         |                                                                   |
| ISS score must be betwee<br>Mechanism of injury<br>Injury type | Head k your value.   Face    Neck    Thorax    Abdomen            |
| Save Cancel He                                                 | Spine<br>Upper Extremity<br>Lower Extremity<br>External and Other |

Select applicable AIS body region.

## MAVEN - Injury Severity Information -Structure

Injury Severity Information - a a - Patient Record - Hospital

| AIS Version               | AIS 05, Update 08 V                                 |
|---------------------------|-----------------------------------------------------|
| AIS Code - Direct Entry   | 📃 🕸 🛍                                               |
| AIS Body Region E         | Head V Add New                                      |
| AIS Specific Structure    | ✓                                                   |
| AIS Code                  | 90 m                                                |
| Locally Calculated ISS    | 10 - Head, Whole Area                               |
| ISS score must be between | 12 - Head, Vessels                                  |
| Mechanism of injury       | 13 - Head, Nerves 🗸                                 |
| Injury type               | 14 - Head, Internal Organs                          |
| Save Cancel Help          | 15 - Head, Skeletal<br>16 - Head, Concussive Injury |

- 1. Select applicable AIS specific structure.
- 2. Click magnifying glass next to AIS code.
- 3. Click search after pop-up screen populates.
- 4. Select AIS code from drop down menu.

### MAVEN - Injury Severity Information -Injury

| Search Reference Code - Google Chrome                                        | — |      | $\times$ |  |  |
|------------------------------------------------------------------------------|---|------|----------|--|--|
| https://injury.dshs.texas.gov/injury/searchReferenceCode.do                  |   |      |          |  |  |
| Search Reference Code                                                        |   |      |          |  |  |
| AIS Code                                                                     |   |      |          |  |  |
| Search term(s): scalp laceration                                             |   |      |          |  |  |
| Match Type: And V                                                            |   |      |          |  |  |
| Search Clear                                                                 |   |      |          |  |  |
| Search Results                                                               |   |      |          |  |  |
| 110600.1 - Scalp, laceration NFS                                             |   |      |          |  |  |
| 110602.1 - Scalp, laceration, minor; superficial                             |   |      |          |  |  |
| 110604.2 - Scalp, laceration, major; >10cm long and into subcutaneous tissue |   |      |          |  |  |
| 110606.3 - Scalp, laceration, blood loss >20% by volume                      |   |      |          |  |  |
| Showing 1 to 4 of 4 entries First Previous                                   | 1 | Next | Last     |  |  |
| Use selected event Cancel Help                                               |   |      |          |  |  |
|                                                                              |   |      |          |  |  |
|                                                                              |   |      |          |  |  |
|                                                                              |   |      |          |  |  |
|                                                                              |   |      |          |  |  |
|                                                                              |   |      |          |  |  |
|                                                                              |   |      |          |  |  |

Option 2:

- 1. Click magnifying glass next to AIS Code.
- 2. Type in injury description in pop-up screen.
- 3. Select applicable AIS code from drop down list.

### MAVEN - Injury Severity Score Information (ISS)

Injury Severity Information - a a - Patient Record - Hospital

| AIS Version             | AIS 05, Update 08 🗸                              |
|-------------------------|--------------------------------------------------|
| AIS Code - Direct Entry | (1) (1) (1) (1) (1) (1) (1) (1) (1) (1)          |
| AIS Body Region E       | Head V Add New                                   |
| AIS Specific Structure  | 11 - Head, Whole Area 🗸                          |
| AIS Code                | 110602.1 - Scalp, laceration, minor; superficial |
| Locally Calculated ISS  | 1                                                |
| Mechanism of injury     | ✓                                                |
| Injury type             | ✓                                                |
| Save Cancel Help        |                                                  |

If locally calculated ISS score <u>does not</u> populate or displays "0".

- 1. Exit injury severity information question package.
- 2. Re-enter injury information question package and the locally calculated ISS score will be displayed.

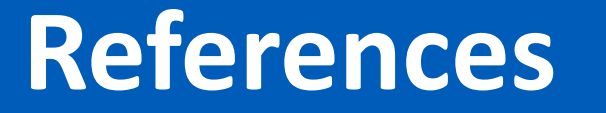

American College of Surgeons. (2021). *National trauma data standard: Data dictionary 2022. https://www.facs.org/quality-programs/trauma/tqp/center-programs/ntdb/ntds/data-dictionary* 

Association for the Advancement of Automotive Medicine. (2008). *Abbreviated Injury Scale 2005: Update 2008.*